### USAG JAPAN MPD AUTOMATIC COMMAND SPONSORSHIP

# **REFERENCE:**

- AR 614-30, Chapter 4
- AR 55-46, Chapter 5
- IPPS-A User Manual

## PREFERRED METHOD (NO PAR REQUIRED):

- Member enrolls dependent in DEERS resulting in receipt of a DD1172-2.
- DEERS section will direct member back to the Customer Service Desk.
- Customer Service will collect proof of birth and DD 1172-2 and notify Personnel Actions who will then generate the Automatic Sponsorship order.

**NOTE:** If you already have previously enrolled your dependent into DEERS, follow the steps below.

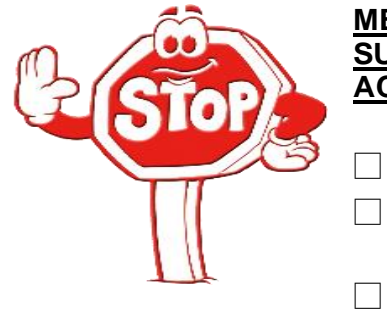

### MEMBER MUST UPLOAD THE FOLLOWING ATTACHMENTS WHEN SUBMITTING AN AUTOMATIC COMMAND SPONSORSHIP PERSONNEL ACTION REQUEST (PAR):

Members current orders to Japan

DD Form 1172-2 signed by a DEERS Verifying Official (VO) authenticating dependent(s) enrollment in DEERS.

Proof of birth (must be translated to English)

**NOTE:** Documents should be saved and uploaded with the following titles – PCS Order.pdf; Amendment.pdf; Proof of Birth, and 1172.pdf)

## HOW TO SUBMIT AN ADMIN RECORDS CORRECTIONS PAR IN IPPS-A:

- 1. Select My Personnel Action Request.
- 2. Select the Create Personnel Action button.
- 3. Select Admin Records Corrections from the Action drop-down.
- 4. Select Other for reason.
- 5. Input "Automatic Command Sponsorship" into the Other Type field.
- 6. Type the information below into the More Information field: (REQUIRED)

IAW AR 55-46, Member requests the following Family Member(s) to be Automatic Command Sponsored:

- 1) Full Name of Child: John Smith
- 2) Date of Birth: **01/17/2023**
- 3) Location of Birth: Camp Zama, Japan
- 4) Parents/Legal Guardians: John & Martha Smith

NOTE: Repeat listing for each requested Family Member – (REQUIRED)

#### USAG JAPAN MPD AUTOMATIC COMMAND SPONSORSHIP (CONTINUED)

- 7. Select the **Save** button, then select the **Next** button.
- 8. Select the **Add Attachment** button. Follow the instructions to attach a file, then select the **Upload** button. (Repeat steps until **ALL** required documents are uploaded)
- 9. Select the Save button, then select the Next button.
- 10. Select the Validate button, then select the Next button.
- 11. Select the **Submit** button, select the **Continue** button, then select the **OK** button (twice) to complete the process.

#### S1/MPD:

- > Member's submitted PAR will be routed to the Member's S1 pool for review and routing.
- > S1 reviews regulation(s) for eligibility criteria.
- > S1 verifies and ensures all required documents are present and reviewed.
- > S1 routes PAR to the appropriate Approval Chain (i.e., Unit Commander), based on unit hierarchy.
- S1 ensures that the command approved PAR is routed to the MPD UDL -(ZAMA\_MPD\_COMMAND SPONSORSHIP).
- > MPD will process the command approved PAR and generate an Order as warranted.
- Member's completed packet can be located under Attachments in the Member's PAR tile (please email <u>usarmy.zama.id-pacific.mbx.usagj-mpd-family-travel-cmd@army.mil</u> if this does not occur after 24 hours of action approval).